# ArcGIS製品を用いた教育GISの開発

社会システム事業部 大阪センター 基礎技術課

# 森 田 真一郎

1.はじめに

地理情報システム(以下GIS:Geographic Information System)は1970年代から発展して きた技術である。しかし、当時は入出力装置や表 示・保存・処理装置を含めたハードウェアの性能 の制約、ソフトウェアの未成熟、地図(地理)データ の未整備から大量データの作成に多大なコストが 発生し、なかなか普及には及ばなかった。然しな がら、近年における各種の情報関連技術と社会の 発展及び、社会の情報化の進展により、GISは急速 に普及しつつある。特に、ハードウェアについて は低コスト化、記憶デバイスの大容量化が進み、ブ ロードバンドに代表されるネットワークの高速化 を含め、発展の一途を辿っている。

1980年代当初, GISは社会基盤の整備という背 景を受けてデータをファイルに管理してスタンド アローンで利用する個別型GISアプリケーション として普及した。しかし,同一組織内において個 別の業務を扱うという理由から同一のデータの重 複, 散在化が指摘されてきた。そこで,近年ではそ れらデータの重複, 散在化の問題の解消及び,デー タの管理と検索を容易に行うという事を目的とし て, DBMSやLANを用いた統合型GISデータベー スが普及し,発展しつつある。

そこで、当社としては個別型GISアプリケー ションで露呈されてきた問題を解消すべく、ESRI 社の製品であるArcGIS製品群に着目し、これら の製品群を用いて某教育機関(以下、大学とする) をエンドユーザとした教育GISの提案を行い、エ ンドユーザのニーズに合わせ、現状のArcGIS製 品群では不可能な機能をArcGIS製品群に付随し ているパッケージ製品等を用いてカスタマイズす ることによって実現させた。

本文では、ArcGIS製品を用いた教育GISの開発 について簡単なArcGIS製品の紹介を踏まえなが ら説明する。

## 2. ArcGIS製品群

-11 -

ArcGIS製品群はArcGIS DesktopとGISサー バの大きく2つの機能から成り立つ製品である。 その関係図を図1に示す。

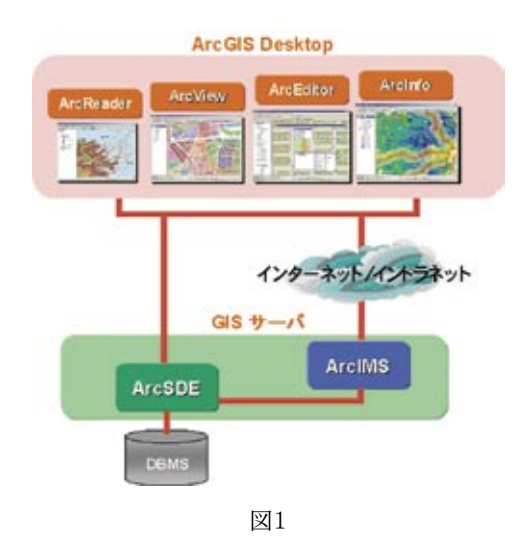

●● APPLIED TECNNOLO 応用技術株式会

# 2.1 ArcGIS Desktop

ArcGIS Desktopは豊富な機能と使い易いイ ンターフェースを備えたデスクトップGISである (ここで, ArcReaderは無償の簡易ビューアであ る為, 説明から割愛する)。

そのArcGIS Desktopを機能別に図2に示す。 図2から, ArcView, ArcEditor, ArcInfoと右に 行くほど, 左側にあるソフトウェアの機能を含ん でいる。また機能の一つに「表示」があるが, これ は1つのファイルに対して1レイヤとして表示さ せる。

# 2.2 ArcSDE

ArcSDEは空間データをDBMSに格納・管理し, クライアントへ供給する統合型GISサーバであ る。マルチユーザ環境(LAN, WAN, インターネッ ト)で格納されたデータを共有することを可能と してる。その他にも大容量データ管理と高速な空 間検索の実行が可能である。さらにArcEditor以 上の製品から利用する場合は, オンライン登録や, データの履歴管理機能であるバージョニング機能 も兼ね備えている。

ArcSDEとArcDesktopの関係を図3に示す。

## 2.3 ArcIMS

ArcIMSはWeb上へベクタ及び、イメージで空 間データ、または空間データを利用したWebサー ビスを配信する為のインターネットGISサーバで ある。クライアントが所有している空間データを イントラネット/インターネット上で利用、公開を 行う為のツールである。その他にも全く別のマッ プサービスを重ね合わせて表示/解析する事を可 能とした,分散GISの実現,多彩なカスタマイズで 柔軟な拡張性等を兼ね備えている。

ArcIMSとArcDesktop, ArcSDEとの関係を図 4に示す。

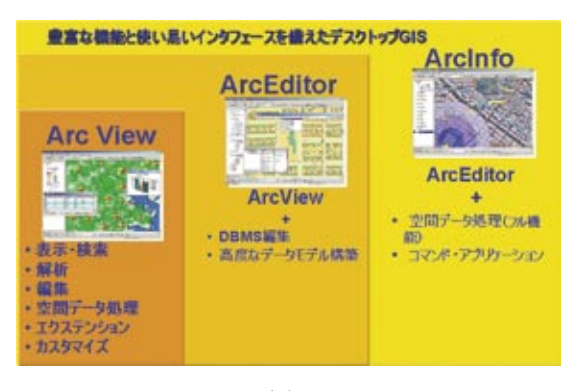

図2

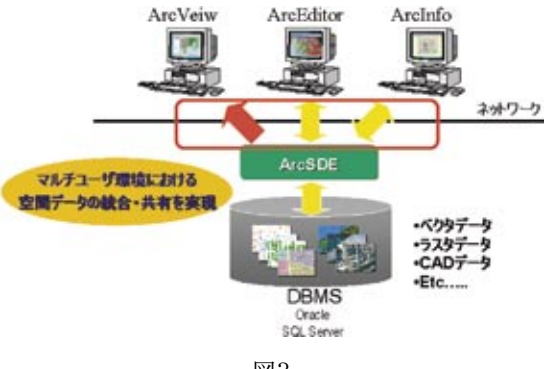

図3

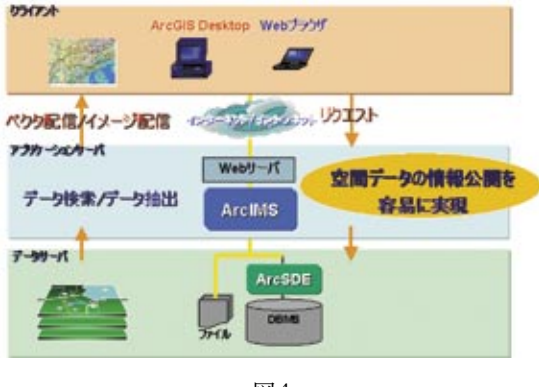

図4

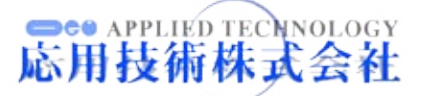

#### 教育GISの概要

2章で記述したようなArcGIS製品を用いた教 育GIS構築にあたり、大学からいくつかの要望が あった。

# 3.1 データ管理

(1) 大学からの要望

これまで蓄積された衛星写真, 航空写真, 数値地 図データ, 実測地図データ, 講義演習データ等々の 各種GISデータを一元管理する。

(2) 問題と対策

データの一元管理はArcSDEを用いた。

# 3.2 空間データ検索

(1) 大学からの要望

一元管理されたデータの検索,取得を容易に可 能にする。また,検索方法としては空間データ検 索を可能とし,その空間はアジア,タイ,日本,滋賀 県を対象とする。

(2) 問題と対策

ArcGISDesktopに標準装備として付属するア プリケーションにArcCatalogがある。ArcCatalog はファイル・データの検索/閲覧や,定義/管理,そ してメタデータの作成/管理を行う事を主な目的 としている。その中にファイルとデータを検索す る「検索機能」がある。検索機能としては4つある。 その機能は以下の通りである。

- 1. 「名前&場所」検索機能
- 2.「ジオグラフィ」検索機能
- 3. 「日付」検索機能
- 4.「高度な設定」検索機能

ee APPLIED TECNN 日技術株式

この標準装備されている検索機能の中で2.「ジ

オグラフィ」検索機能を用いた。しかしながら、本 検索機能に標準装備されている地理的エリアは世 界、アメリカ、ヨーロッパ等、世界規模でのエリア しか存在していなかったので、要望にある4つの エリアのみを出力するようカスマイズを行った。 それを図5に示す。

また,空間データでの検索の他にメタデータで の検索方法についても提案した。

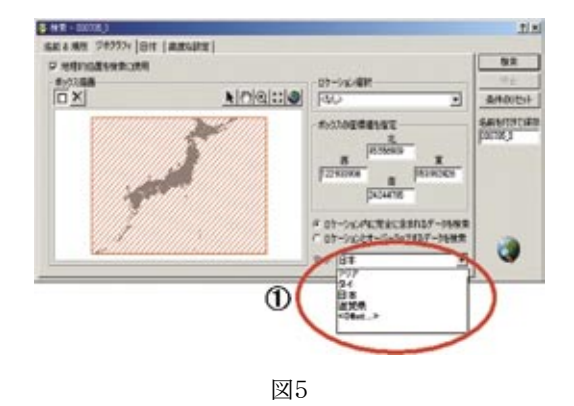

# 3.3 メタデータ検索

(1) 大学からの要望

ファイルに付随するメタデータを用いての検索 を可能とする。そのメタデータの属性は、スケー ル精度、データ時期、自然条件、社会条件、フリー ワード1、フリーワード2の最大6つの属性で検索 を行う事を可能とする。

(2) 問題と対策

3.2(2)にある、4.「高度な設定」検索機能を用い た。本検索機能はメタデータに特定のテキストが 含まれる文言や値等を検索するメタデータエレメ ントと、条件から検索を可能としている。それを 図6に示す。メタデータエレメントには標準装備 として19種ほど用意されているが、要望にあった 6つの属性をメタデータエレメントに追加表示さ せる事は不可能であった。そこで、メタデータエ レメント内にあるTheme, Place, Temporalの3 つのKeywordから6つのメタデータとして登録 された情報を検索することを提案した。その対応 表を表1に示す。また、メタデータの情報がどの ようにスタイルシートへ入力されているかを図7 に示す。

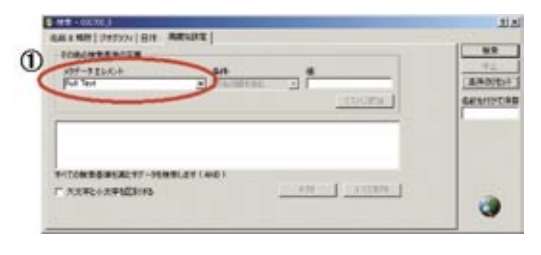

| 111 | G |
|-----|---|
| 凶   | U |

| 表1 |
|----|
|    |

| メタデータエレメント       | 属性道択    |  |
|------------------|---------|--|
| Place Keyword    | スケール精度  |  |
| Temporal Keyword | データ時期   |  |
| Theme Keyword    | 自然条件    |  |
|                  | 社会条件    |  |
|                  | フリーワード1 |  |
|                  | フリーワード2 |  |

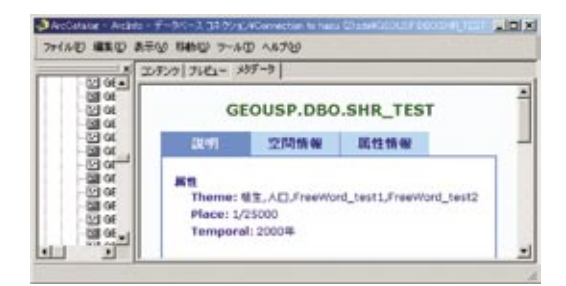

図7

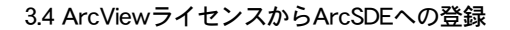

(1) 大学からの要望

大学ではArcViewのフローティングライセン スを所持している。今後作成する各種GISデータ をDBへ登録する際にもArcViewで利用可能とす る。

#### (2) 問題と対策

ArcViewライセンスからArcSDEへの登録は 製品仕様上不可能である。そこでArcSDEに付 属するコマンドラインオプションに着目し,それ を用いてデータをDBへ登録する仕組みを構築し た。また、コマンドラインオプションで登録を行 う場合、ArcSDEは1つのレイヤに対して、1つの フィーチャクラスという概念で登録を行う。そ の際に、フィーチャクラスの名称は、ArcSDEの仕 様として前頭部に、「DB名+ユーザ権限」が必ず付 記される。その後に登録されたデータがどのプロ ジェクトで登録されるのかを把握させる為にプロ ジェクトの名称を付記させ、任意のフィーチャク ラス名を最後に付記する。また、検索条件に使用 するメタデータの登録も同時に行えるよう提案し た。

# 3.5 各プロジェクトでの参加者設定

(1) 大学からの要望

ここで言うプロジェクトとは研究室で行われて いる複数の研究テーマである。データの登録に関 しては各プロジェクトに参加している教授,院生, 学生のみを対象として登録可能する。しかし,デー タの検索,取得,閲覧等に関しては使用者に制限を 与えず,全ての利用者に利用可能とする。

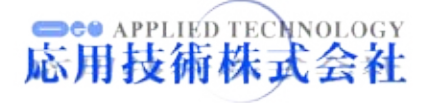

(2) 問題と対策

大学の運用環境として、ドメインサーバで管 理されている。また、学生は決められた端末か らWindowへログインするのでなく、空き端末 をランダムに利用する。従って、あるユーザが Windowsヘログインしていたとしても同一人物 がArcMapを使用するとは限らない。これらの観 点からArcMap起動時にログイン画面を出力し, Windowsへのログイン時に使用したユーザ名と パスワードを再入力させる。また、ユーザ情報と プロジェクト情報(共にCSVファイル)をドメイ ンサーバから取得する。これらの情報を取得す る事により、ログインしたユーザがどのプロジェ クトに属しているかを可能とした。つまり, ユー ザが属していないプロジェクトのデータに関して は、検索、取得、閲覧は可能とし、登録する事は不可 能とした。同時に、ArcSDEへのコネクションも 張るように行った。

## 3.6 不正アクセス防止

(1) 大学からの要望

データベースにアクセスした利用者が「いつ,ど の端末から」という情報の管理を可能とする。

(2) 問題と対策

ログイン時に「だれが、いつ、どの端末から」の情報をDBへ格納する。その格納された情報はWeb ブラウザ経由で情報を取得する事を可能とした。

#### 3.7 WebGISの構築

#### (1) 大学からの要望

大学に在籍する学生がより深くGIS技術を習得 可能とし、学生自身が研究成果発表等をWebに容

APPLIED TECNNOLOGY

易に公開可能とする。

(2) 問題と対策

WebGISのプログラムソースのサンプルを提供 した。これはWebGIS構築を可能とするベースシ ステムとなり,機能としては,GISデータコンテン ツの選択・検索・表示機能に加え,住所検索機能 も実装可能としている。これらの機能はArcIMS を用いて,比較的に容易な言語であるJavaScript, ASP等を使用することで実現可能とした。

#### 4. 教育GISの説明

本章では教育GISの説明を実際のGUIを用いて 説明する。

# 4.1 利用アクセス権限管理機能

ArcMap起動時にログイン画面を出力する。そのログイン画面を図8に示す。

|         |    | ~     |
|---------|----|-------|
| 2-9-8   |    |       |
| パスワード [ |    |       |
|         | OK | キャンセル |

ユーザ名, パスワードにはWindowsへのログ インしたユーザ名, パスワードをそれぞれ入力す る。認証はドメインサーバで行い, ドメインサー バで管理されているユーザ情報と, プロジェクト 情報を取得する。また, ArcSDEへのコネクショ ンも同時に張るようにし, どのユーザがいつ, 端末 からアクセスしたかをDBへ登録する。その一連 の処理を図9に示す。

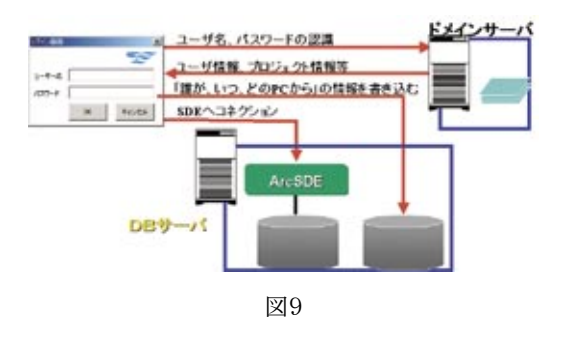

#### 4.2 データ検索機能

ArcCatalogの検索機能を用いる。3.3でも触 れてあるが、「ジオグラフィ」と「高度な設定」の検 索機能を大学の要望に合わせて、カスタマイズを 行った。また、これらの4つの検索機能は絞込み 検索となっており、4つの機能を組み合わせる事 で、より欲するデータの絞込みが可能である。

# 4.3 データ登録機能

ArcViewからでもDBへ容易に登録を可能とす るニーズに応えるため、図10に示す方法を設計し、 構築を行った。ArcSDEへ登録するまでの一連の 流れを以下の通り説明する。

- クライアント側からArcViewライセンスで ArcMapを起動させる。登録したいレイヤ(ベ クタファイル、ラスタファイル)をArcMap 上から1つ選択し、そのレイヤがベクタファ イルであれば、シェープファイルに、ラスタ ファイルであればTifファイルにそれぞれ内 部的に変換させる。その変換したファイル をDBサーバ側のフォルダへエクスボートさ せる。
- (2) クライアントからDBサーバのサーブレット ヘHTTPリクエストを行う。URLパラメー タとしては、DBサーバへエクスポートした ファイルの種別やファイル名、登録する為の フィーチャクラス名、ファイルの座標系等を 考慮した。
- (3) SDEに登録実行の指示を行う
- (4) (1)でインポートされたファイルをArcSDEのコマンドラインを使用し登録する。

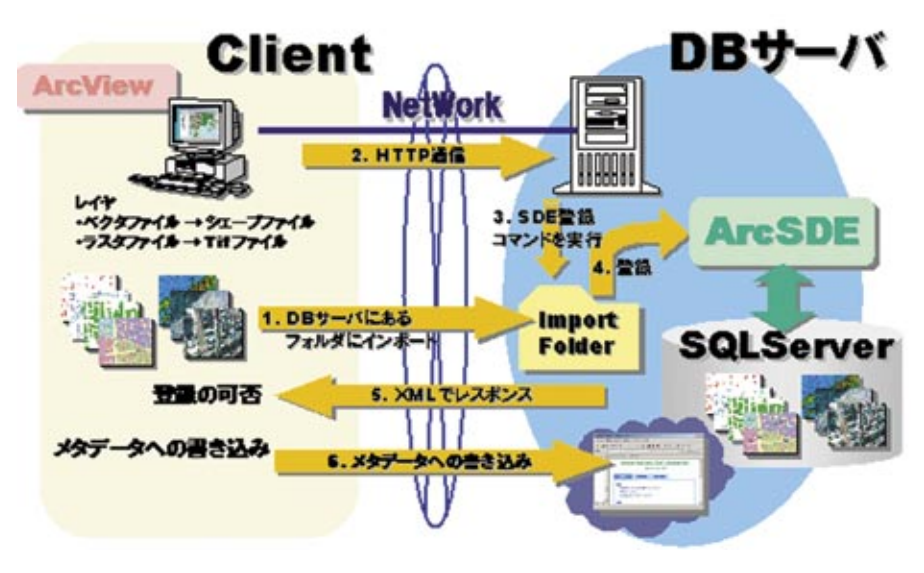

図10

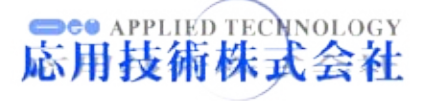

- (5) DBの登録状況をXMLにてHTTPレスポンス する。
- (6) クライアント側でXMLをパースし,異常であ れば、それをメッセージとして伝える。登録 が正常に行われていれば、DBに登録された ファイルへメタデータを書込み。

これら一連の処理を内部的に実装することで、 ArcViewライセンスからの登録を可能とした。

次にGUI側での画面(ダイアログ)についての説 明を次節で行う。

#### 4.3.1 ArcMap上からの登録

ログイン認証を経てArcMapを起動する。ユー ザはArcMap上にあるレイヤを容易に登録できる ようツールメニューに「データ登録ボタン」を実装 する。それを図11に示す。

図11にある登録ボタンを押下する事で,DBへ 登録する為の画面を出力させる。その画面の遷移 を図12に示す。

まず、クラス選択画面を出力する。これは選択 されたレイヤを新規のフィーチャクラスで登録す

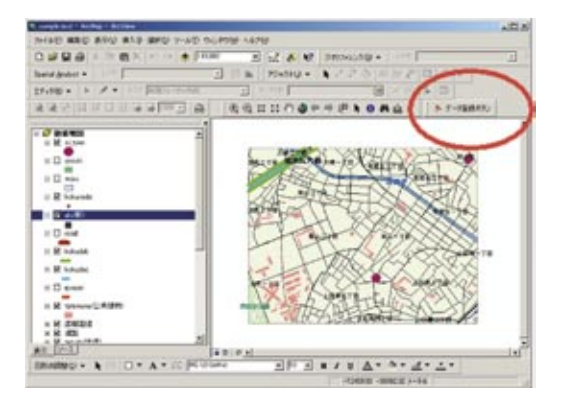

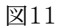

■●● APPLIED TECNN 応用技術株式

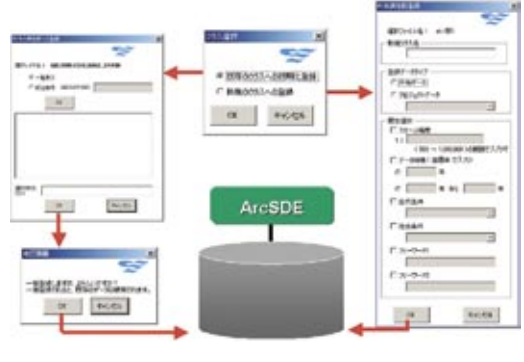

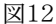

るのか,若しくはDBにある既存のフィーチャクラ スに登録するのかを選択する。その2つの登録方 法については次項で述べる。

#### 4.3.2 新規属性群登録

ArcMap上で選択したレイヤを新規登録を行い たい場合に使用する。画面を図13に示す。 図13の概要は以下の通りである。

- ・選択レイヤ名:ArcMap上で選択されているレ イヤ名を出力
- ・新規クラス名:フィーチャクラス名を入力
- ・登録データタイプ:登録するレイヤを共有デー タで登録するのかプロジェクトデータとして 登録するのかを択一選択をおこなう。ここで、 図10に示したユーザ情報とプロジェクト情報 から、選択の可/不可及び、表示させるプロジェ クトデータをコンボボックス内で制限する(新 規クラス名、登録データタイプは必須入力であ る)。
- ・属性選択:メタデータに登録する情報を記入若 しくは選択する。自然条件、社会条件に関して は、ArcMapログイン時にドメインサーバに置 かれたファイルから情報を取得する。

-17-

| 新規構性群型錄                                                 | ×       |
|---------------------------------------------------------|---------|
| 潮沢しかや名: eLi祭)<br>「新規2932名                               |         |
| - 登録データウイフ<br>- (浜有データ)<br>- C (浜有データ)<br>- C プロジェクトデータ |         |
| <u>×</u>                                                |         |
|                                                         | )可<br># |
|                                                         |         |
| C 7-7-12                                                |         |
| 0K 4+54%                                                |         |

図13

これらの情報を入力/選択する事によって、 ArcMap上で選択されたレイヤとメタデータを DBへ登録する事を可能とする。

# 4.3.3 既存の属性群への登録

DBに既に登録されているフィーチャクラスに 再登録を行いたい場合に使用する。画面を図14 に示す。

図14の概要は以下の通りである。

- ・選択レイヤ名:ArcMap上で選択されているレ イヤ名を出力
- ・一覧表示/絞込検索:一覧表示はDBへ登録されている全てのフィーチャクラス名を取得する。 絞込検索は文字列検索を可能としている。検 索結果はテキストボックス内に表示させる。図 14は絞込検索をおこなった場合を示す。
- ・結果表示テキストボックス:DBに登録され

-18-

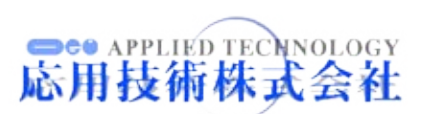

ているフィーチャクラス名を表示し,1フィー チャクラスのみ選択可能とする。

 ・選択されたクラス:結果表示テキストボック スで選択されたフィーチャクラス名を出力さ せる。

上記一連の作業が終了し,既存のフィーチャク ラスへ登録を可能とする。ただし,既存のフィー チャクラスに登録されていたデータは削除され, 新たに保存したいレイヤが既存のフィーチャクラ ス名として保存される。その為,確認を促す目的 として,図15の画面を出力する。

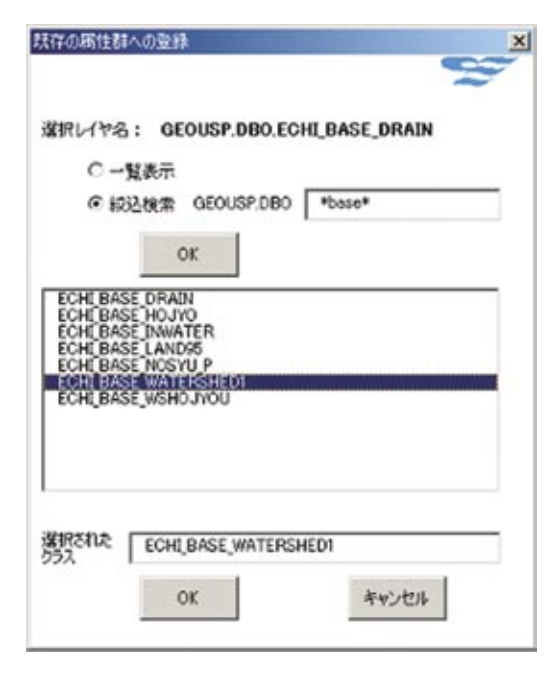

図14

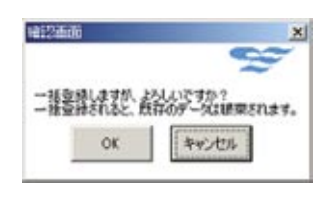

図15

新規属性群登録及び,既存の属性群への登録を 行った結果を図16に示す。また,登録されたデー タをArcMap上で閲覧したイメージを図17に示す。

| Accords - Acity - F-55-3,3270g Rosenter                                                                                                    | Ar Rena Cliebe                                           | 10 x                                                                                                    |
|----------------------------------------------------------------------------------------------------|----------------------------------------------------------|----------------------------------------------------------------------------------------------------|
| 2+040 MRID ARM 9800 7-40 4478                                                                                                    |                                                          |                                                                                                    |
| SOBREX SEEE 6.4                                                                                                    | 6 W 44780                                                | 主 48 7-51-3.55                                                                                                    |
| 38640-+ [33333 - A P 3.                                                                                                    | 5.9                                                      |                                                                                                    |
|                                                                                                    | 2/5/9 71/21- 1 107-91                                    |                                                                                                    |
| · · · · · · · · · · · · · · · · · · ·                                                                                                    | 28                                                       | 917 +                                                                                                    |
| CODE PEOCODE (ALCANAMANANA) CODE PEOCODE (ALCANAMANANA) CODE PEOCODE (ALCANAMANA) CODE PEOCODE (ALCANAMANANA) CODE PEOCODE (ALCANAMANANANANANANANANANANANANANANANANANA |                                                          | 10년 3 나무는 현진,<br>10년 3 나무는 현진,<br>50년 3 나무는 현진,<br>50년 3 나무는 현진,<br>20년 3 나무는 현진,<br>20년 3 나무는 현진,<br>20년 3 나무는 현진,<br>20년 3 나무는 현진,<br>50년 3 나무는 현진,<br>20년 3 나무는 현진,<br>20년 3 나무는 현진,<br>20년 3 나무는 현진,<br>20년 3 나무는 현진, |
| SE COULPERCENCION CODOCO                                                                                                    | 20 GEOLEP DECECHE MAC HEPOP.<br>20 GEOLEP DECECHE 000000 | 506 34-84 953,<br>506 74-84 953,                                                                                                    |
| E GEOUEP DECECHE WINC, ACENE2                                                                                                    | Second Decision and Activity                             | 808 74-94 95X                                                                                                    |
| CONFRECIOUSC ACCOUNT                                                                                                    | ALL ALL ALL ALL ALL ALL ALL ALL ALL ALL                  | 100. A- PF 224                                                                                                    |
| G D                                                                                                    |                                                          |                                                                                                    |

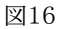

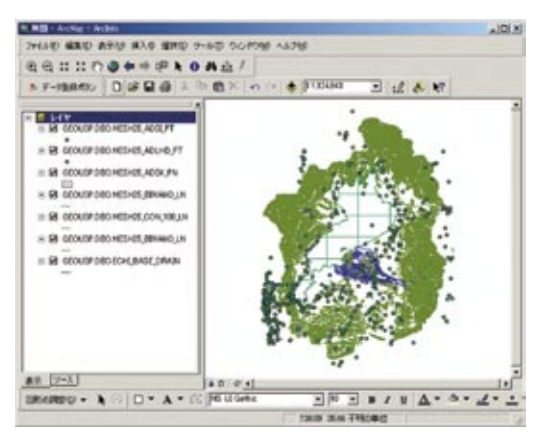

図17

#### 4.3.4 ArcSDEへの不正アクセス監視

ユーザのログイン情報がDBに格納されている 為、図9からログインする際に「どのユーザかいつ, どのPCから」の情報をDBへ格納してあるので,そ の格納された情報を取得する。取得する手段とし てはIE上で期間を選択し,その期間内でアクセス した情報をCSVファイル等に出力,保存を可能と した。図18参照。

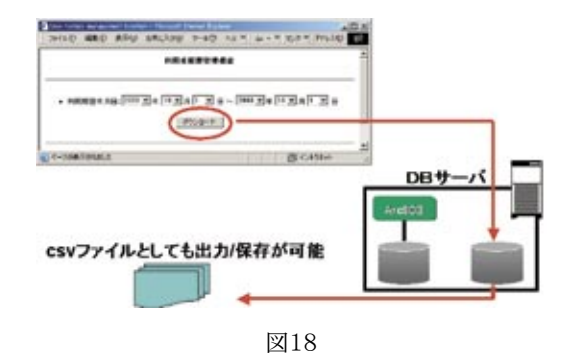

#### 4.3.5 ArcIMSによるWebGISGallary

大学に在籍する学生がより深くGISの技術を習 得可能とする為,WebGISのプログラムソースを 提供した。そのプログラムソースを元にGISデー タの公開/配信を行うシステムが開発可能となり, 学生が研究成果発表等をWebに公開する場合,学 生自身が容易にWebGIS構築を可能とするベース システムの構築を行った。

機能としては、GISデータコンテンツの選択・ 検索・表示機能に加え住所検索機能も実装可能 としている。これらの機能はArcIMSを用いて、 JavaScript, ASP等を使用する事で実現可能とな る。図19参照。

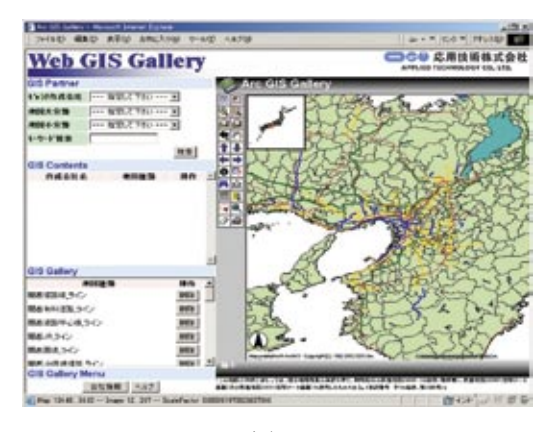

図19

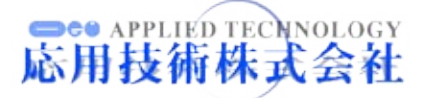

# 5.おわりに

GISを構築する上で、重要なポイントが大きく 3つあると考える。エンドユーザ側のニーズを 把握するためのコンサルティングと、そのニー ズを実現するためのソリューションとしての機 能豊富なGIS 製品群, そしてエンドユーザの最 終的なビジョンである。今回紹介した教育GIS では、ArcGIS製品群を用いてデータ管理を主と した機能の実現という明確なビジョンがエン ドユーザにあった。その中でも、ArcViewから ArcSDEへのデータ登録に関しては、ArcGIS製 品群の通常の製品仕様では実現することが難 しいニーズであった。しかし、大学側と検討し た結果、ユーザインターフェースを容易にカス タマイズする事が可能なArcViewに付随する ArcObjectsコンポーネント等, ArcGIS製品群を 統合的に用いることにより, エンドユーザの満 足度を高めるソリューションが提供できたと考 える。

つまり, 今回のようにエンドユーザの最終的 なニーズが明確化されていたケースは当然の ことながら, 最終的なニーズが不明確な場合で あっても, 必要に応じてコンサルティングを実 施することによりそのニーズを明確化し, その 上でArcGIS製品群の豊富な機能を使って, さら に高度な機能を提供することが, 顧客満足度を向 上させることに繋がると考える。これらのこと から, 豊富な機能を提供しているArcGIS製品群は, 各専門分野での活用を今後期待できるソリュー ションだと考えている。

# 謝 辞

本稿はエンドユーザである大学へお納めさせて 頂いた教育GISについて記載したものである。掲 載を快諾して頂いた教授様及び,関連企業様に感 謝を申し上げます。また,本プロジェクトに携わっ た,開発メンバー各位様にも感謝を申し上げます。

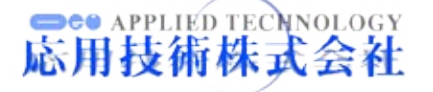